## 使用 Microsoft Edge 中 IE 模式

步驟一、先開啟系統網頁 步驟二、點擊右上角的 … 圖示,選【在 Internet Explorer 模式中重新載入】

| ▲ 心 □ ◇ 設定 × ○ 大葉大學會計室支出申請系統                   | ×                     | + 1.                                | ×  |
|------------------------------------------------|-----------------------|-------------------------------------|----|
| ← C ▲ 不安全   ac.dyu.edu.tw/ac/expform/index.htm |                       | A ☆ 中 全 🖷 😪 …                       | b  |
| 大葉大學 支出申請系統                                    |                       | 有可用的更新                              | Q  |
| <b>将</b> 長號                                    |                       | 新索引標鏡 Ctrl+T                        |    |
| 密碼                                             |                       | 新視窗 Ctrl+N                          | -  |
| 確認送出 重新輸入                                      |                       | 新増 InPrivate 視窗 Ctrl+Shift+N        |    |
| 請使用校園資訊系統帳號與密碼                                 |                       | 編放 - 100% + 2                       | 24 |
| 說明:本功能限本校在職之教職員工使                              | ť≡                    | 我的最爱 Ctrl+Shift+O                   | 0  |
| 正解決方案                                          | 5                     | 歷程記錄 Ctrl+H                         | 0  |
|                                                | $\overline{\uparrow}$ | 下载 Ctrl+J                           |    |
|                                                | B                     | 應用程式 ▶                              | +  |
|                                                | 3                     | 擴充功能                                |    |
|                                                |                       | 瀏覽發基本功能                             | -  |
|                                                | 0                     | 列印 Ctrl+P                           |    |
| 2                                              | LC I                  | 網頁類取 Ctrl+Shift+S                   |    |
| Z.                                             | ৰ্<br>বি              |                                     | 1  |
|                                                | like -                | 在 Internet Explorer 復以十主制與八<br>軍名工目 |    |
|                                                | ශ                     | ۵.÷                                 | -  |
|                                                | ي<br>ج                | 政化<br>設田趨會目反應                       |    |
|                                                | 0                     | 開閉 Microsoft Edge                   | U  |
|                                                | _                     | 間間 INITIOSOIT Eage                  | Ø  |
|                                                |                       |                                     | ŝ  |

步驟三、完成。登入系統後可正常執行。

| 此頁面在 Internet Explorer 模式下開啟 ×                                              | 大學 支出申請系統     |
|-----------------------------------------------------------------------------|---------------|
| 大部分的頁面在 Microsoft Edge 中效果更好。基於安<br>全性考慮,建議您在瀏覽完此頁面後立即離開此模式。<br><u>深入了解</u> |               |
| 在相容性檢視中開啟此頁面                                                                |               |
| 下灾在 Internet Explorer 模式中開設此頁面                                              | 認送出 重新輸入      |
| 管理                                                                          | 校園資訊系統帳號與密碼   |
|                                                                             | 限本校在職之教職員工使用。 |
| ┣ 相容性模式:IE5                                                                 | IE 解決方案       |
| G 受保護模式: 啟動                                                                 |               |
| ■ 區域:網際網路                                                                   |               |

## 啟用 Microsoft Edge 中 IE 模式

若無法直接使用上述方法,表示您未啟用 IE 模式,請按照下列步驟啟用: 步驟一、點擊右上角的 … 圖示,選【設定】

## 步驟二、選【預設瀏覽器】,【允許】使用 IE 模示

| 設定                                            | 預設瀏覽器                                                                                               |                                          |               |     |
|-----------------------------------------------|----------------------------------------------------------------------------------------------------|------------------------------------------|---------------|-----|
| Q 搜尋設定                                        | Microsoft Edge 是您的預設瀏覽器                                                                             |                                          |               | 預   |
| 圖 個人檔案                                        | 保護您的預設瀏覽器設定                                                                                         |                                          |               |     |
|                                               | 如果偵測到預設瀏覽器設定有任何變更,將會開飲此開關以便將預設瀏覽                                                                    | 毫器切換為 Microsoft Edge                     |               |     |
| <○ 外觀                                         |                                                                                                    |                                          |               |     |
| □ 側邊欄                                         |                                                                                                    |                                          |               |     |
| 🔄 開始、首頁及新素引標籤                                 | Internet Explorer 相容性                                                                               |                                          |               |     |
| ② 分享、複製並貼上                                    |                                                                                                    |                                          | 使限不相容的细计      | nt: |
| 🔂 Cookie 和網站權限                                | 在 Microsoft Edge 中以 Internet Explorer 開歐網路 ⑦<br>當您在 Internet Explorer 中瀏覽時,可以選擇以 Microsoft Edge 自動單 | 晶飲細站                                     |               | H)) |
| 10 預設瀏覽器                                      |                                                                                                    |                                          |               |     |
| 业 下戰                                          | ◆ 独在 Internet Evolorer 樹式中重新載入綱帖 (IE 樹式) ②                                                          |                                          | 允吉            | 許   |
| ✤ 家長監護服務                                      | 在 Microsoft Edge 中瀏覽時,如果網站需要相容的 Internet Explorer                                                   | 您可以選擇在 Internet Explorer 模式 <sup>。</sup> | ₽重新載入網站       | 8   |
| A <sup>t</sup> 語言                             |                                                                                                    |                                          |               | -   |
| □ 印表機                                         | Internet Explorer 模式頁面                                                                              |                                          | 調査中国のための支     | 亲   |
| □ 系統與效能                                       | 這些員圓器從您新項員圓的時刻起在 Internet Explorer 模式中南歐 30 方                                                       | こ。您有1個質目動在Internet Explore               | 37 程式中開歐的納貝。。 |     |
| ○ 重設設定                                        | 夏面                                                                                                  | 新増日期                                     | 到期日           |     |
|                                               | Destruction of the second second second former (in description)                                     | 2023/10/24                               | 2023/11/23    |     |
| [] 手機及其 <mark>他裝</mark> 置                     | nitp://ac.dyu.edu.tw/ac/exprorm/index.ntm                                                           | 2023, 10/21                              |               |     |
| <ul> <li>□ 手機及其他裝置</li> <li>☆ 協助工具</li> </ul> | alle mutp://ac.dyu.edu.tw/ac/explorm/index.ntm<br>細際細路環頂                                            | LOLS/ TO/LT                              |               |     |

## 步驟三、變更設定後,請點擊【重新啟動】

|                                                                                     | ⑦ □ 珍 設定 ×                               | ● 大葉大學會計室支出申請系統 ×   十                                                                                                    |                          |            |       |  |  |  |
|-------------------------------------------------------------------------------------|------------------------------------------|----------------------------------------------------------------------------------------------------|--------------------------|------------|-------|--|--|--|
| $\leftarrow$                                                                        | C & Edge   edge://settings/defaultBrow   | er                                                                                                    |                          |            |       |  |  |  |
|                                                                                     | 設定                                       | 預設瀏覽器                                                                                                    |                          |            |       |  |  |  |
|                                                                                     | Q 搜尋設定                                   | Microsoft Edge 是您的預設瀏覽器                                                                                                    |                          |            |       |  |  |  |
|                                                                                     | 圖 個人檔案 高 碼利提、提表與服務                       | 保護您的預設瀏覽器設定<br>如果個別領亞瀏覽器設定為任何職置,總會開設出問題以便總預認瀏覽器切換為 Microsoft Edge                                                                    |                          |            | ullet |  |  |  |
|                                                                                     | ③ 外觀                                     | 小部           小部                                                                                                    |                          |            |       |  |  |  |
|                                                                                     | □ 側邊欄<br>□ 開始、首百乃新家引標等                   | Internet Explorer 相容性                                                                                                    |                          |            |       |  |  |  |
| <ul> <li>一 病気・目気(X)(素)(病気)</li> <li>(ご) 分享、複製並貼上</li> <li>(Cookie 和綱站權限)</li> </ul> |                                          | 在 Microsoft Edge 中以 Internet Explorer 開啟網站 ⑦ 僅限不相容的論                                                                                 |                          |            | 站 ~   |  |  |  |
|                                                                                     | ┃                                        | 當您在 Internet Explorer 中瀏覽時,可以這擇以 Microsoft Edge 目動開影網站                                                                               |                          |            |       |  |  |  |
|                                                                                     | <ul> <li></li></ul>                      | <b>允許在 Internet Explorer 模式中重新載入網站 (IE 模式)</b><br>在 Microsoft Edge 中瀏覽時,如果網站需要相容的 Internet Explorer,您可以選擇在<br>若要讓這個變更設定生效,請重新啟動您的瀏覽器 | Internet Explorer 模式中重新  | 允<br>載入網站  | 許 V   |  |  |  |
|                                                                                     | <ul><li>□ 系統與效能</li><li>○ 重設設定</li></ul> | Internet Explorer 模式頁面<br>這些頁面將從您新垍頁面的時刻起在 Internet Explorer 模式中開設 30 天。您有 1 個會                                                      | 自動在 Internet Explorer 模式 | 〔中開啟的網頁。。  | 新増    |  |  |  |
|                                                                                     | . 手機及其他裝置                                | 頁面                                                                                                    | 新增日期                     | 到期日        |       |  |  |  |
|                                                                                     | ☆ 協助工具                                   | http://ac.dyu.edu.tw/ac/expform/index.htm                                                                                            | 2023/10/24               | 2023/11/23 | Ŵ     |  |  |  |
| ¢.                                                                                  | <b>∂</b> 關於 Microsoft Edge               | 網際網路選項                                                                                                    |                          |            | Ø     |  |  |  |

完成以上設定就可以使用 Microsoft Edge 中 IE 模式了